Questions: <u>elearning@cuhk.edu.hk</u> Copyright © 2020 The Chinese University of Hong Kong. All rights reserved.

Questions: <u>elearning@cuhk.edu.hk</u> Copyright © 2020 The Chinese University of Hong Kong. All rights reserved.